Looking up a Vendor in AS400: Accounts Payable Main Menu – Vendor Inquiry Enter vendor name. If vendor doesn't show up, enter address that appears on the invoice.

| 00000101.01                                           | Vendo                                             | or Inquir     | y    | 11/10/23                |
|-------------------------------------------------------|---------------------------------------------------|---------------|------|-------------------------|
| WARREN CONSOLIDATED                                   | )                                                 |               |      | 10:09:42                |
| Vendor                                                | Number:                                           |               |      |                         |
| *0                                                    | )r*                                               |               |      |                         |
| Vendor                                                | Sort/Name:                                        |               |      |                         |
| *0                                                    | )r*                                               |               |      |                         |
| Vendor                                                | Name Only:                                        |               |      |                         |
| *0                                                    | )r*                                               |               |      |                         |
| Vendor                                                | Name 2:                                           |               |      |                         |
| *[                                                    | )r*                                               |               |      |                         |
| Address                                               | ; 1:                                              | *0r* SSN/EIN: |      |                         |
|                                                       |                                                   |               |      |                         |
|                                                       |                                                   |               |      |                         |
|                                                       | Search                                            | n For Che     | ck   |                         |
|                                                       | Search<br>)r*                                     | n For Che     | ck · |                         |
| ×C<br>Bank/Ch                                         | Search<br>)r*<br>neck #:/                         | n For Che     | ck · |                         |
|                                                       | Search<br>)r*<br>heck #: / _<br>)r*               | For Che       | ck · |                         |
| *C<br>Bank/Ch<br>*C<br>Check D                        | Search<br>Dr*<br>Meck #: /<br>Dr*<br>Date:        | *Or*          | ck · | n:                      |
| ×C<br>Bank/Ch<br>×C<br>Check D<br>×C                  | Search<br>)r*<br>neck #:/_<br>)r*<br>Date:<br>)r* | *Or*          | ck · | • • • • • • • • • • • • |
| *C<br>Bank/Ch<br>*C<br>Check D<br>*C<br>Invoice       | Search                                            | *Or*          | ck · | r:                      |
| *0<br>Bank/Ch<br>*0<br>Check D<br>*0<br>Invoice<br>*0 | Search                                            | *Or*          | ck · | r:                      |

Looking up a Vendor in GEN 3: Accounts Payable Main Menu – Vendor Inquiry Enter vendor name. If vendor name doesn't show up, enter address that appears on the invoice

| Macomb Intermediate School Dis<br>Core Business Syst                                                                                                    | trict GCN3                                                                                                    | 2597 5478 2001 1547 0151758<br>3 0145 2541 0145 2145 5877 10<br>8 2597 5478 2001 1547 0151 755<br>1547 0151 755 |
|----------------------------------------------------------------------------------------------------|----------------------------------------------------------------------------------------------------|----------------------------------------------------------------------------------------------------|
| WARREN CONSOLIDATED                                                                                                    | Vendor Inquiry                                                                                                    | 11/10/23 10:17:00<br>CD0001DF.S1                                                                                |
| <ul> <li>&gt; Continue</li> <li>&gt; Cancel</li> <li>&gt; List</li> <li>&gt; List</li> <li>&gt; Vendor Name<br/>Address 1<br/>SSN/EIN</li> <li>- Check Select<br/>Bank/Check #<br/>Check Date<br/>PO Number<br/>Invoice #<br/>Description</li> </ul> | <pre>ction- ② Sort Name 2 Sort Name 2 Sort Name 3 Sort Name 3 Sort</pre> |                                                                                                    |

Make sure address is correct according to the order/quote/invoice. If vendor doesn't show up, request W9 from the vendor and forward to Accounts Receivable to be added.